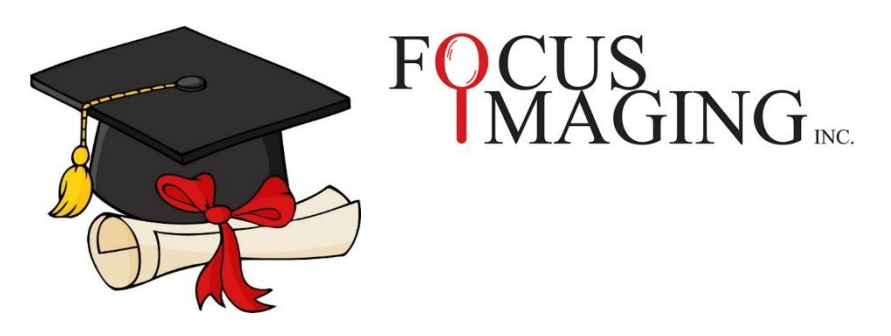

# **GRADUATION CEREMONY PHOTO**

### HOW TO VIEW AND ORDER YOUR PHOTO IN OUR GALLERY

#### Images will be available from July 4TH

## \*The Images will be online until August 15\*

To view and order your image, please follow these steps:

Right Click and open the following link:

https://www.focusimagingorders.ca/galleryportal

## Enter Job# 6025818

Select the image you want to download and go to the Check Out page.

Fill in the required fields and where it asks for the PIN Number

**Enter: FocusImagingGallery** 

(\*Please note there are no spaces in the Pin and it is case sensitive\*)

Once you have placed your order, you will receive an email with a link to securely download your image.

Congratulations and all the best for your new adventures!